Notice d'utilisation / User manual

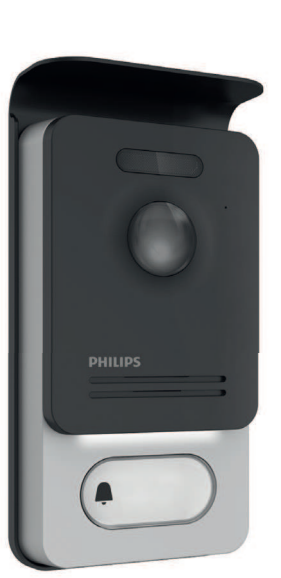

DES9900VDP - 531002

DES9700VDP - 531001

PHILIPS

WelcomeEye Connect

WelcomeEye Touch

FR. Notice téléchargeable sur philips.com

- GB Downloadable instructions at phillips.com
- D Anleitung kann auf philips.com heruntergeladen werden
- NL De handleiding kan gedownload worden op philips.com PL Instrukcja do pobrania na philips.com

62

- IT- Il manuale è disponibile anche su www.philips.com. ES Manual que puede descargar en philips.com
- PT Manual de instruções disponível no site philips.com

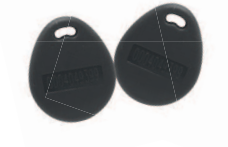

08/2017

CE

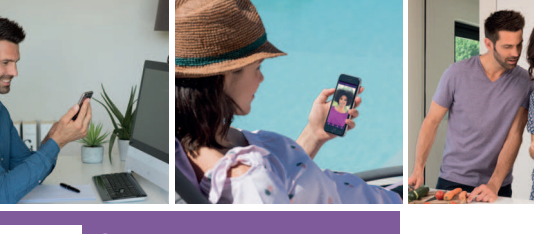

Scan me to find out about our products

Flashez-moi pour découvrir nos produits

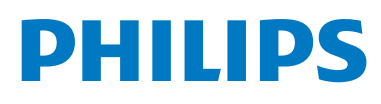

Fig. 1

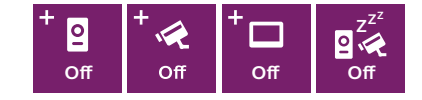

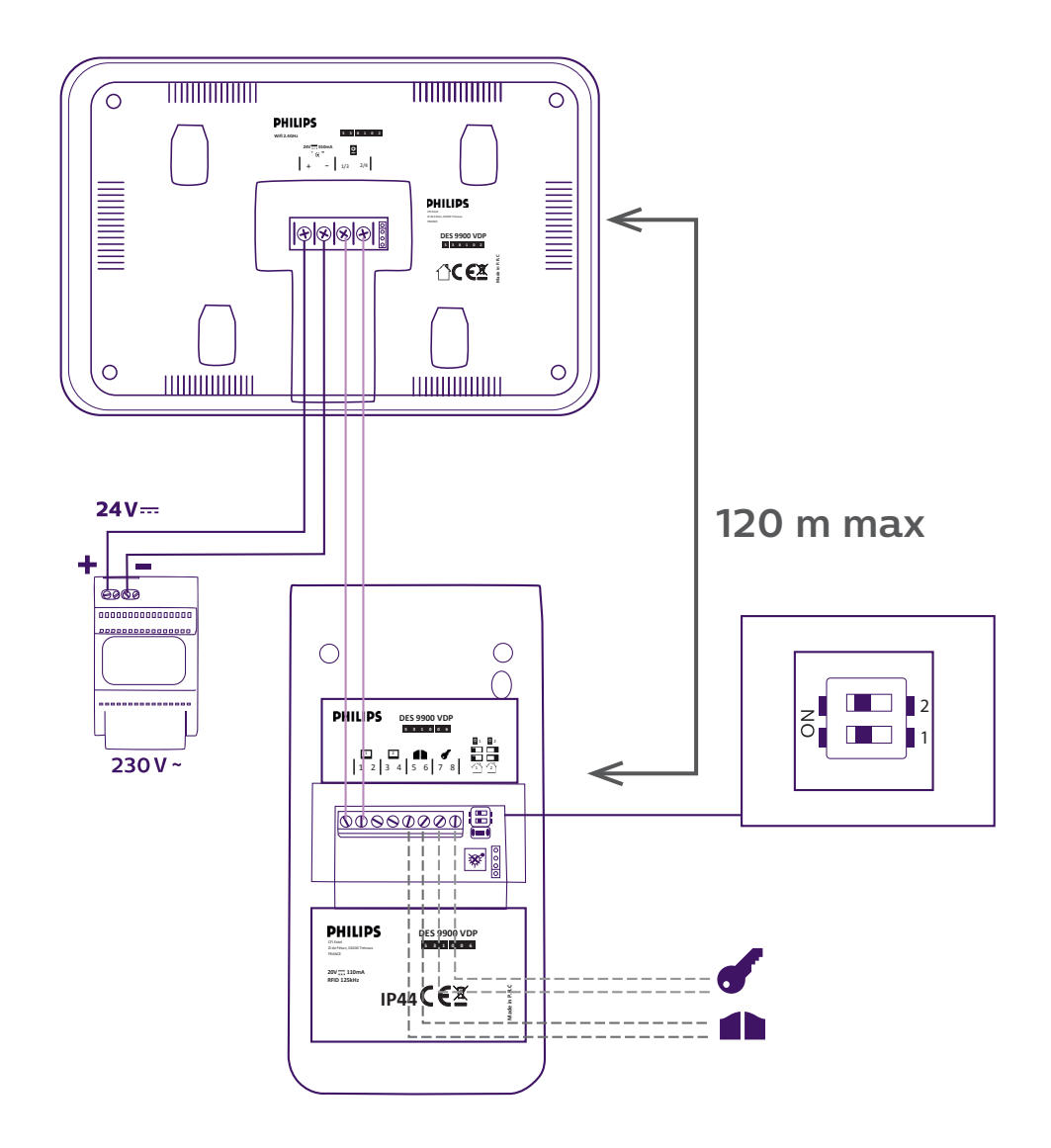

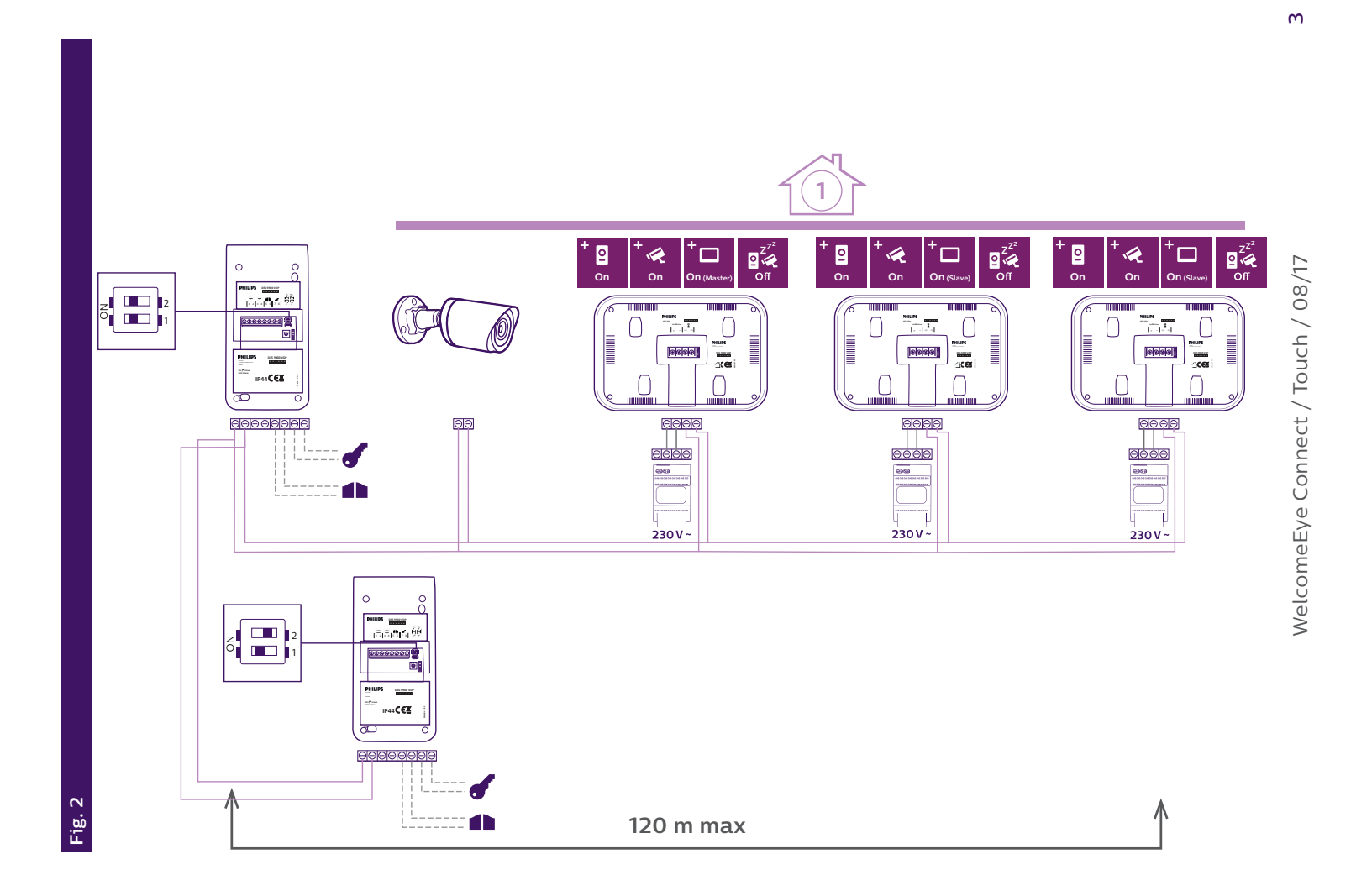

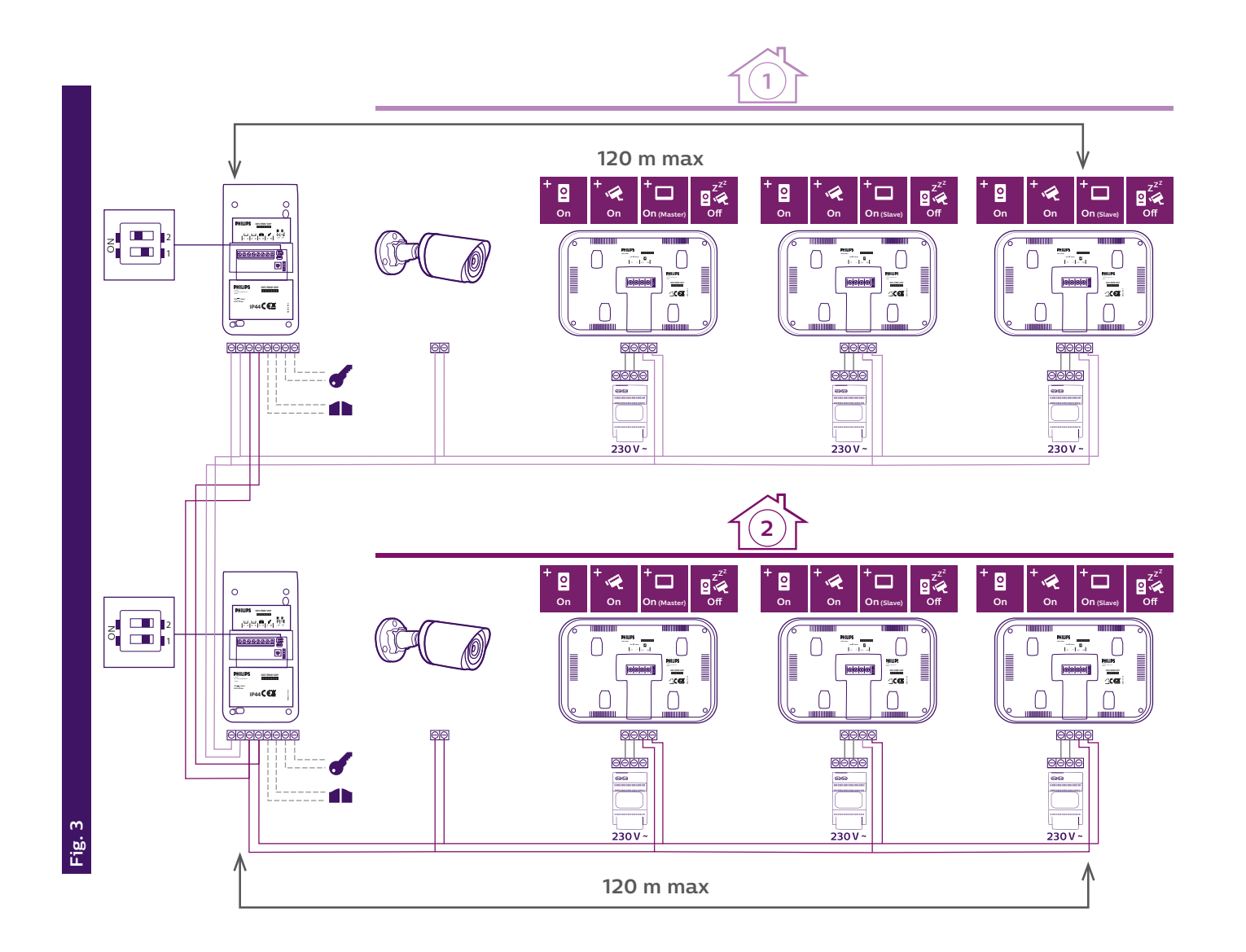

4

# INHALT

|    | 1  | SICHERHEITSANWEISUNGEN                                                                                                    | S. 2          |
|----|----|----------------------------------------------------------------------------------------------------|---------------|
|    | 2  | INHALT DES SETS                                                                                                    | S. 2          |
|    | 3  | ALLGEMEINES                                                                                                    | S. 3          |
|    | 4  | NOMENKLATUR                                                                                                    | S. 3          |
|    | 5  | INSTALLATION DES PRODUKTS<br>1. Verkabelung<br>2. Parametrierung der Sprechanlage<br>3. Installation des Haupt- oder Zusatzmonitors<br>4. Installation der Haupt- oder Nebentürsprechanlage<br>5. Installation einer Kamera (optional) | S. 5          |
|    | 6  | OBERFLÄCHE DES MONITORS<br>A. Monitoring-Funktion und Anrufannahme<br>B. Gegensprechfunktion<br>C. Einstellungen<br>D. Fotoalbum<br>E. Videoalbum                                                                                      | S. 9          |
|    | 7  | BEDIENUNGSANLEITUNG                                                                                                    | S. 14         |
|    | 8  | SMARTPHONE-APP                                                                                                    | S. 15         |
|    | 9  | TECHNISCHE MERKMALE                                                                                                    | S. 22         |
|    | 10 | ZUBEHÖR                                                                                                    | S. 24         |
|    | 11 | FAQ                                                                                                    | 5. 24         |
|    | 12 | TECHNISCHER KUNDENDIENST - GARANTIE                                                                                                    | S. 28         |
|    | 13 | SICHERHEITSMASSNAHMEN                                                                                                    | <b>S</b> . 29 |
|    | 14 | WARNUNG FCC/CE                                                                                                    |               |
| A. | 15 | KONFORMITÄTSERKLÄRUNG<br>WelcomeEve Connect / Touch / 08/17                                                                                                    | S. 30         |
|    |    |                                                                                                    |               |

## **1. SICHERHEITSANWEISUNGEN**

## Wichtig!

- Bitte lesen Sie diese Bedienungsanleitung vor Installation oder Verwendung des Geräts aufmerksam durch.
- Wenn Sie dieses Gerät für Dritte installieren, muss dem Endnutzer diese Bedienungsanleitung oder eine Kopie davon überlassen werden.

#### Warnhinweis:

• Die unterschiedlichen Elemente dürfen ausschließlich durch einen Techniker mit entsprechender Zulassung demontiert werden.

#### Sicherheitsmaßnahmen:

- Für einen sicheren Betrieb dieses Systems müssen die Installateure, Benutzer und Techniker sämtliche, in dieser Anleitung beschriebenen Sicherheitsmaßnahmen befolgen.
- $\cdot$  Auf den Teilen sind gegebenenfalls Warnsymbole und spezifische Warnungen angebracht.

## 2. INHALT DES SETS

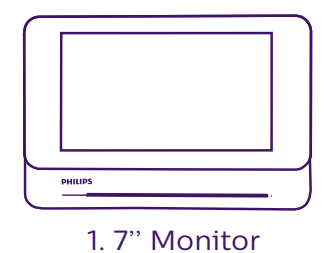

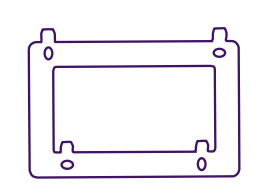

2. Wandhalterung

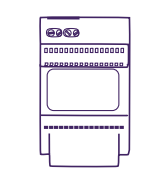

3. Modulare Stromversorgung

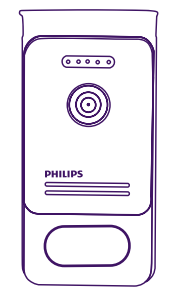

4. Türsprechanlage

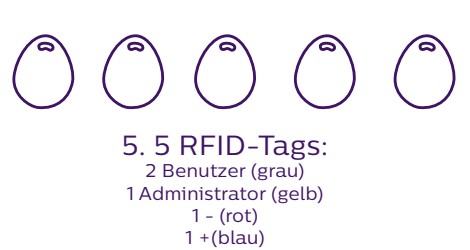

## **3. ALLGEMEINES**

Diese Video-Türsprechanlage besteht aus einer Antwortstation für den Innenraum mit taktilem Bildschirm und einer Außenanlage mit Gegensprechanlage und Kamera. Sie ermöglicht es Ihnen, den Besucher an der Tür nach dem Läuten zu sehen und mit ihm zu sprechen. Sie lässt sich leicht installieren, da zwei Kabel für das Ausführen sämtlicher Funktionen nötig sind: Klingel, Video, Gegensprechanlage, Steuerung von Türöffner und Automatik.

Die **WelcomeEye** Technik ermöglicht, die Türsprechanlage mit zwei Familien gemeinsam zu nutzen. Jede Familie kann bis zu 3 Monitore haben.

Das System kann maximal eine Kamera und 2 Türsprechanlagen pro Familie umfassen.

Bitte lesen Sie für eine ordnungsgemäße Verwendung dieser Anlage diese Betriebsanleitung aufmerksam durch.

## 4. NOMENKLATUR

Monitor:

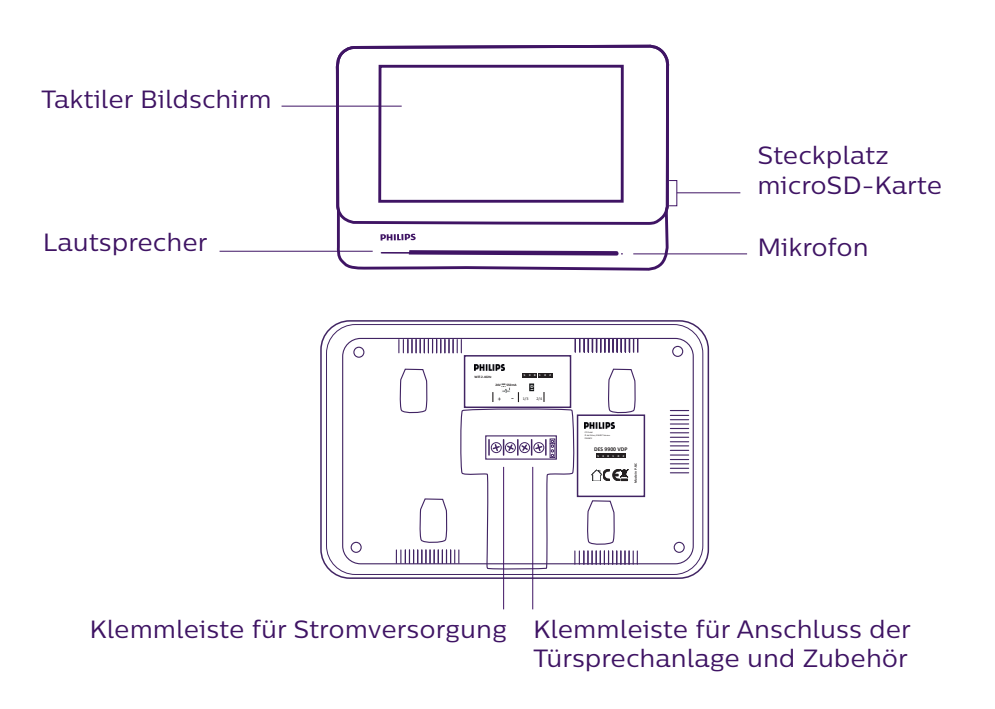

Türsprechanlage:

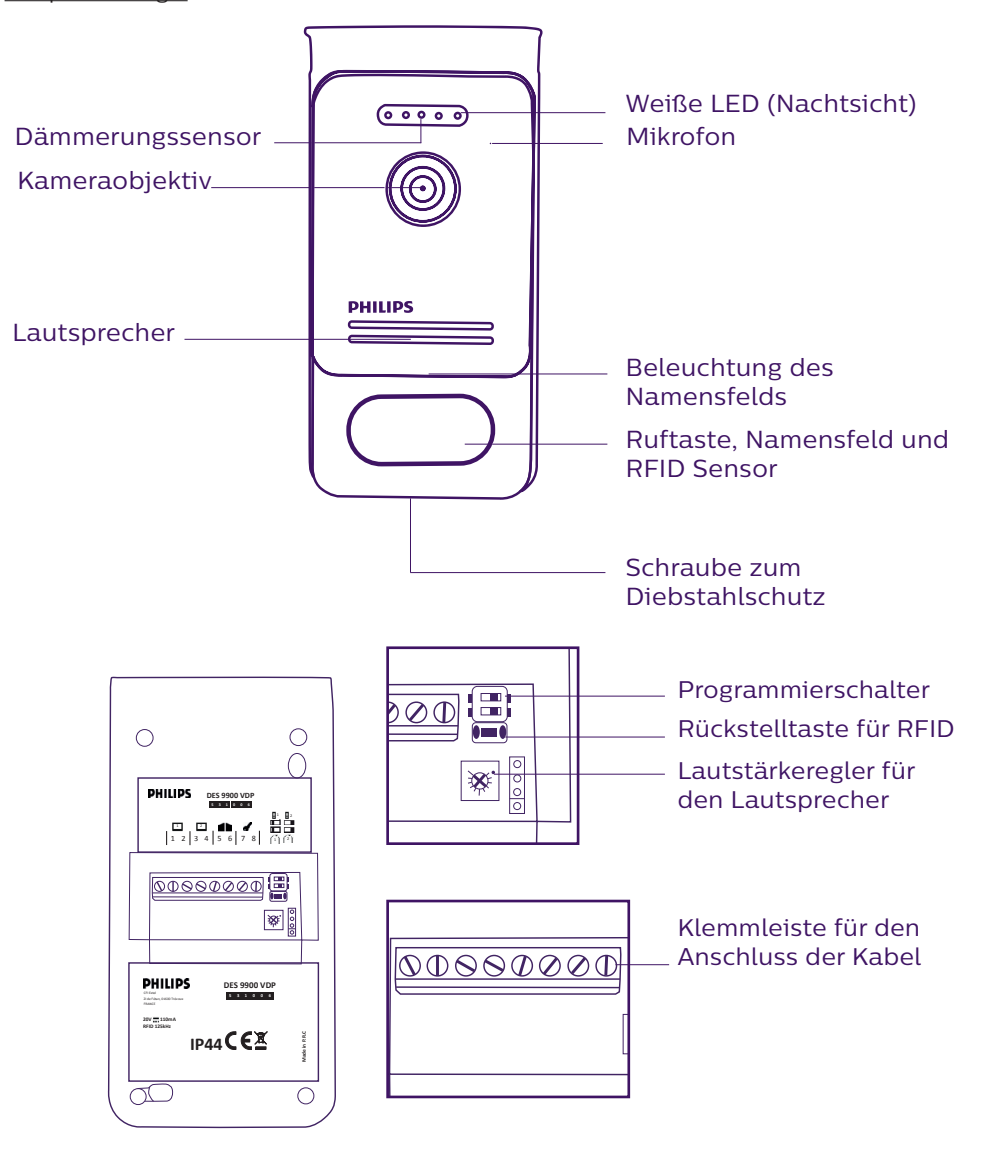

#### Hinweise:

- Wenn die Klingeltaste gedrückt wird, klingelt der Monitor im Innenrohr und zeigt das Videobild.
- Um das Namensschild an der Tür zu wechseln, nehmen Sie die Frontpartie ab und ziehen die Plastikabdeckung hinter dem Etikett ab.

WelcomeEye Connect / Touch / 08/17

## **5. INSTALLATION DES PRODUKTS**

#### Wichtige Empfehlungen und Hinweise:

- Damit Sie Ihre Türsprechanlage optimal nutzen können, empfehlen wir Ihnen, sie vor der endgültigen Installation einzustellen (RFID, Familienmodus 1 oder 2, 1 oder 2 Außenanlagen, Lautsprecherlautstärke). Hierbei kann eine provisorische Testinstallation erforderlich sein, um zu prüfen, ob die Einstellungen korrekt vorgenommen worden sind.
- Sollten Sie Ihr Gerät vor dem Installieren ausprobieren wollen, achten Sie bitte darauf, dass sich dabei die Außenanlage und der Monitor nicht im gleichen Raum befinden, da die Türsprechanlage sonst einen schrillen Ton von sich gibt (Rückkopplungseffekt).
- Die Kamera nicht direkt gegen die Sonne oder in Richtung einer reflektierenden Fläche ausrichten.
- Um Kabel vor Stößen und Witterungseinflüssen zu schützen, wird empfohlen, sie durch einen Kabelschutzschlauch zu führen.
- Bei der Version WelcomeEye Connect empfehlen wir Ihnen, zu überprüfen, ob Ihr WLAN-Netz den Ort seiner Installation abdeckt.

#### 1. Verkabelung

Um Störungen und Fehlfunktionen zu vermeiden, führen Sie das Kabel Ihrer Video-Türsprechanlage nicht durch den gleichen Leitungskanal wie die Stromkabel.

Achtung: Keinesfalls die Kabel doppelt legen, um ihren Querschnitt zu vergrößern.

#### a. Anschluss der Video-Sprechanlage (Monitor, Türsprechanlage und Kamera)

Zu verwendende Kabel: 2 Kabel 0,75 mm<sup>2</sup> bis 80 m oder 2 Kabel 1,5 mm<sup>2</sup> bis 120 m.

- Kabel ordnungsgemäß und unter Beachtung eines der gewünschten Konfiguration entsprechenden Kabelschemas anschließen.
- Bitte beachten Sie genau das Etikett, das sich auf der Rückseite des Monitors und der Türsprechanlage befindet.
- Stellen Sie die Schalter auf der Rückseite der Türsprechanlage und konfigurieren Sie die Monitorschnittstelle entsprechend der von Ihnen gewählten Konfiguration (siehe Abschnitt 2 Einstellungen der Sprechanlage).

#### b. Anschluss eines Torantriebs

- Die Kamera verfügt über einen "Trocken"-Kontakt ohne Strom, der an die Druckschalter-Steuerung Ihrer Automatik angeschlossen werden muss.
- Direkt an die Klemmen 5 und 6 auf der Rückseite der Sprechanlage anschließen (es ist keine Polarität zu beachten).
- Die Öffnen-Funktion ist nur dann verfügbar, wenn auch das Videobild der Türsprechanlage verfügbar ist.

#### c. Anschluss eines elektrischen Türöffners oder Schlosses

Wichtig: Der Türöffner oder das elektrische Schloss, das Sie bedienen möchten, muss in jedem Fall über einen mechanischen Speicher verfügen. Der Strom am Türöffner darf 1,1 A nicht überschreiten.

- Direkt an die Klemmen 7 und 8 auf der Rückseite der Sprechanlage anschließen (es ist keine Polarität zu beachten).

- Die Öffnen-Funktion ist nur dann verfügbar, wenn auch das Videobild der Türsprechanlage verfügbar ist.

#### 2. Parametrierung der Sprechanlage (siehe Abb. 1, Abb. 2 oder Abb. 3)

#### a. Einstellung der Nummer der Sprechanlage:

Schalter 2 auf Sprechanlage Nr. 1 nach links stellen und auf Sprechanlage Nr. 2 nach rechts stellen.

#### b. Einstellung der Anzahl von Familien:

Schalter 1 für den Modus 1 Familie nach links stellen und für den Modus 2 Familien nach rechts.

#### c. Einstellen der Lautstärke der Sprechanlage:

Zum Einstellen der Lautstärke der Sprechanlage den Lautstärkeregler mithilfe eines Kreuzschlitzschraubenziehers drehen.

#### d. Einstellen der RFID-Funktion:

#### 1) Programmierung (oder Rücksetzung) der Administrator-Tags:

Bei der ersten Inbetriebnahme müssen die Tags obligatorisch in der folgenden Reihenfolge eingestellt werden:

- 1. 5 Sekunden lang auf den auf der Rückseite der Türsprechanlage befindlichen Rückstellknopf. Die Türsprechanlage gibt 6 kurze Pieptöne ab.
- 2. Den (gelben) Administrator-Tag am Gerät entlangführen. Die Programmierung wird mit einem kurzen Piepton bestätigt.
- 3. Den (blauen) Tag am Gerät entlangführen. Die Programmierung wird mit einem kurzen Piepton bestätigt.
- 4. Den (roten) Tag am Gerät entlangführen. Das Ende der Programmierung der Administrator-Tags wird mit einem langen Piepton bestätigt.

#### 2) Einen oder mehrere Benutzer-Tags hinzufügen:

- 1. Den Tag + (blau) am Gerät entlangführen. Vier lange Pieptöne bestätigen den Übergang in den Programmierungsmodus.
- 2. Alle zu aktivierenden Benutzer-Tags (grau) am Gerät entlangführen. Ein kurzer Piepton bestätigt die Programmierung für jeden präsentierten Tag.
- 3. Wenn alle Tags programmiert sind, 10 Sekunden warten. Ein langer Piepton zeigt das Ende des Programmierungsvorgangs an.

#### 3) Einen oder mehrere Benutzer-Tags entfernen:

- 1. Den Tag (rot) am Gerät entlangführen. Vier lange Pieptöne bestätigen den Übergang in den Programmierungsmodus.
- 2. Alle zu deaktivierenden Benutzer-Tags (grau) am Gerät entlangführen. Ein kurzer Piepton bestätigt die Aufhebung der Programmierung für jeden präsentierten Tag.
- 3. Wenn für alle Tags die Programmierung aufgehoben ist, 10 Sekunden warten. Ein langer Piepton zeigt das Ende des Programmierungsvorgangs an.

#### 4) Alle Benutzer-Tags entfernen:

- 1. Den Administrator-Tag (gelb) am Gerät entlangführen. 4 kurze Pieptöne zeigen den Übergang in den Programmierungsmodus an.
- 2. Einen bereits hinzugefügten Benutzer-Tag (grau) am Gerät entlangführen. Ein kurzer Piepton bestätigt die Aufhebung der Programmierung für alle Benutzer-Tags.

#### 5) Gebrauch der Tags:

Zum Öffnen Ihres elektrischen Türöffners führen Sie Ihren zuvor programmierten Benutzer-Tag (grau) schnell an dem RFID-Sensor entlang. Ein kurzer Piepton zeigt das Öffnen des elektrischen Türöffners an.

Zur Betätigung Ihres Torantriebs, halten Sie den Tag 3 Sekunden vor den RFID-Sensor. Zwei kurze Pieptöne zeigen das Öffnen des Tors an.

### 3. Installation des Haupt- oder Zusatzmonitors

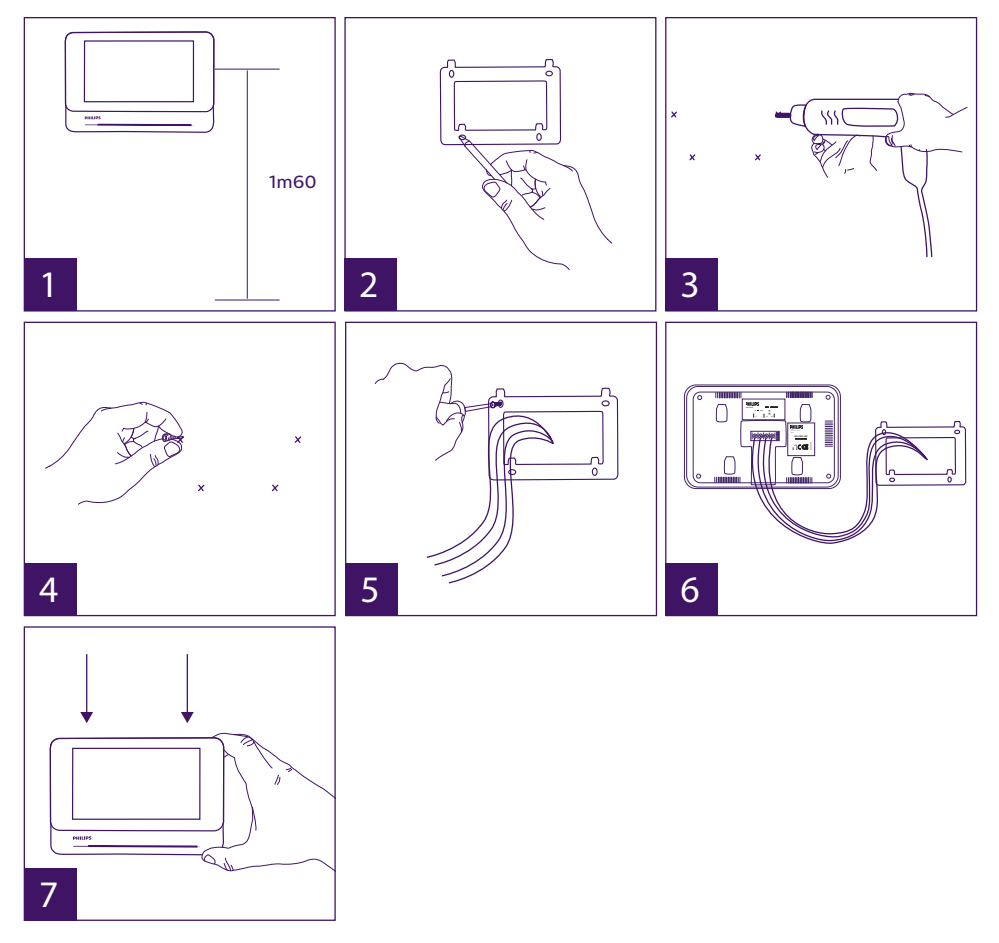

- 1 Wandhalterung befestigen und dabei darauf achten, dass sich der Bildschirm des Monitors etwa 1,60 m über dem Boden befindet.
- 2 Ermitteln Sie die Positionen der Bohrungen mithilfe der Bohrschablone.
- 3 Löcher bohren.
- 4 Verwenden Sie geeignete Dübel (die mitgelieferten Dübel sind für Mauern aus Vollmaterial geeignet).
- 5 Bringen Sie die Wandhalterung an.
- 6 Schließen Sie die 2 Kabel der Außenanlage und die 2 Stromversorgungskabel an und halten Sie sich dabei genau an das Kabelschema.
- 7 Bringen Sie den Monitor an der Wandhalterung an.

8 – Wenn die gesamte Verkabelung abgeschlossen ist und je nach gewählter Konfiguration kann ein Einstellen der Schnittstelle erforderlich sein.

📐 Achtung: zu diesem Zeitpunkt nicht an die 230V AC Stromversorgung anschließen.

#### 4. Installation der Haupt- oder Nebentürsprechanlage

Achtung: Das Gerät darf nicht vor Ende der Verkabelung an die Stromversorgung angeschlossen werden.

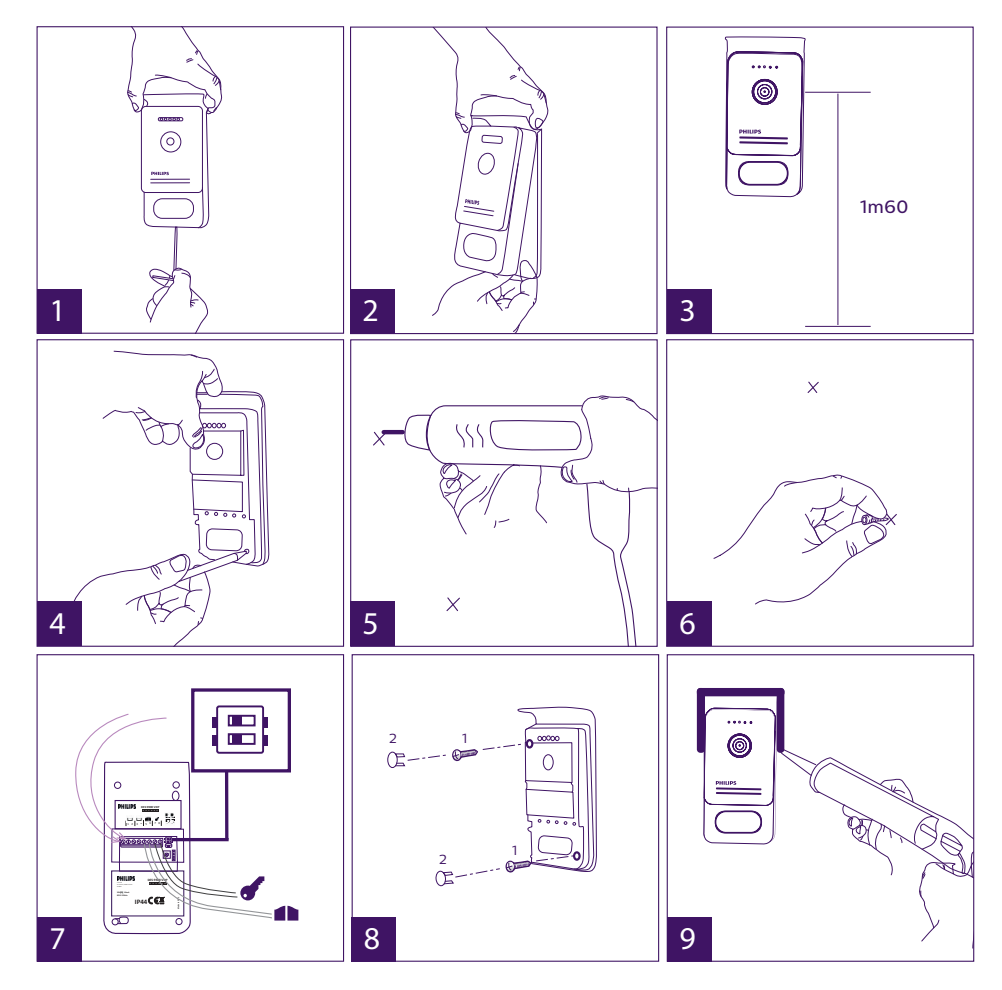

1 - Schraube der Diebstahlsicherung unter der Türsprechanlage entfernen.

2 - Kippen Sie die Frontseite Türsprechanlage nach vorne.

3 - Das Objektiv der Türsprechanlage ist etwa 1,60 m über dem Boden zu platzieren.

- 4 Markierungen anzeichnen.
- 5 Löcher bohren.

6 - Verwenden Sie für die Art des Untergrunds geeignete Dübel (die mitgelieferten Dübel

sind für Mauern aus Vollmaterial geeignet).

- 7 Schließen Sie die beiden vom Monitor kommenden Kabel und gegebenenfalls den elektrischen Türöffner und das Tor an (siehe Abschnitt 1 Verkabelung). Die Schalter auf der Rückseite der Türsprechanlage einstellen (siehe Abschnitt 2 Einstellung der Sprechanlage).
- 8 Setzen Sie die Schrauben ein und setzen Sie dann wieder die beiden Abdeckungen auf, die die Befestigungsschrauben verdecken.
- 9 Setzen Sie die Frontseite wieder vor die Sprechanlage und ziehen wieder die Schraube zum Diebstahlschutz fest.
- 10 Schließen Sie die 230V~-Stromversorgung mit dem modularen Adapter an eine geltenden Normen (NFC 15-100 für Frankreich) genügende Installation an.
  - Prüfen Sie das ordnungsgemäße Funktionieren (Videoruf, RFID...).
  - Denken Sie im Fall einer zweiten Türsprechanlage daran, den (die) Monitor(e) zu konfigurieren.
- 11 Bringen Sie eine Silikonfuge zwischen dem Schutz und der Mauer an, um das Eindringen von Wasser zu verhindern. \*Kein Silikon auf Essigsäurebasis verwenden (Essiggeruch).

#### 5. Installation einer Kamera (optional)

Die Kabel gemäß Kabelschema anschließen. Geeigneten Ort für die Installation der Kamera auswählen. Sicherstellen, dass kein Element die Installation stört. Die Wandhalterung mit den mitgelieferten Schrauben befestigen (Vollmaterialien). Kamera in die gewünschte Richtung drehen und den Haltering festdrehen. Den (die) Monitor(e) konfigurieren \*

## 6. OBERFLÄCHE DES MONITORS

#### <u>Hauptmenü</u>

Bildschirm berühren, um ihn einzuschalten und zum Hauptmenü zu gelangen.

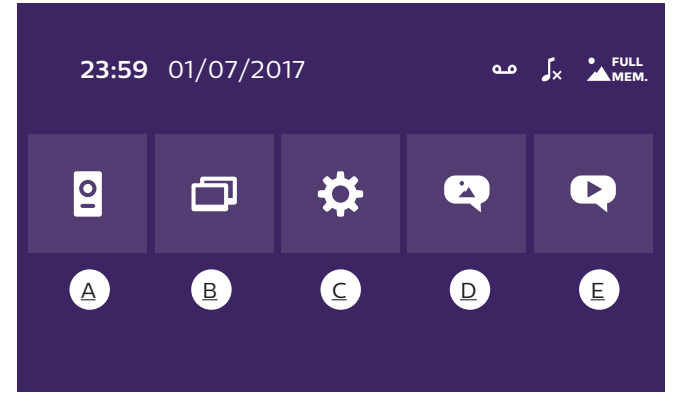

- A. Monitoring-Funktion und Anrufannahme
- **B.** Gegensprechfunktion
- C. Einstellungen
- <u>D. Fotoalbum</u>

#### E. Videoalbum

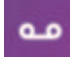

: zeigt an, dass die Funktion automatischer Anrufbeantworter aktiviert ist.

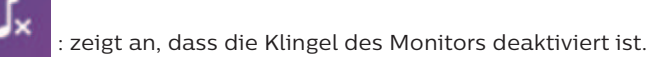

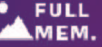

FULL : zeigt an, dass der Speicher vom .... MEM. durch die neuen Aufzeichnungen ersetzt. : zeigt an, dass der Speicher voll ist. Die ältesten Fotos/Videos werden nun

## A. Monitoring-Funktion und Anrufannahme

| 0 |   | 1 | • | Ó |
|---|---|---|---|---|
| 1 | 2 | 3 | 4 | 5 |

- 1: Ermöglicht den Wechsel auf die Ansicht der zweiten Türsprechanlage oder der Kamera oder die Rückkehr zum Hauptmenü.
- 2: Ermöglicht den Aufbau einer Sprachkommunikation mit der Türsprechanlage und das Auflegen.
- 3: Ermöglicht die Betätigung des elektrischen Türöffners.
- 4: Ermöglicht die Öffnung des Tors.
- 5: Ermöglicht die Aufnahme eines Fotos oder Videos gemäß den gewählten Parametern.

## B. Gegensprechfunktion

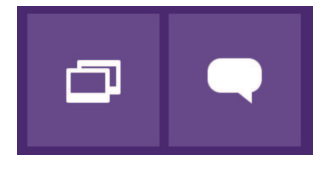

1

2 Verfügbare Funktion, wenn ein zusätzlicher Monitor angeschlossen ist und die Parameter korrekt eingestellt sind.

- 1: Ermöglicht das Verlassen der Funktion.
- 2: Ermöglicht es, die anderen Monitore der Familie anzurufen, bei einem Anruf eines anderen Monitors zu antworten oder aufzulegen.

## C. Einstellungen 🌣

Das Menü Einstellungen besteht aus 3 Seiten für WelcomeEye Connect und 2 Seiten für WelcomeEye Touch. Um von einer zur anderen Seite zu wechseln, genügt es, den Bildschirm nach rechts oder nach links zu schieben.

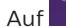

Auf 🎦 klicken, um zum vorherigen Menü zu gelangen.

WelcomeEye Connect / Touch / 08/17

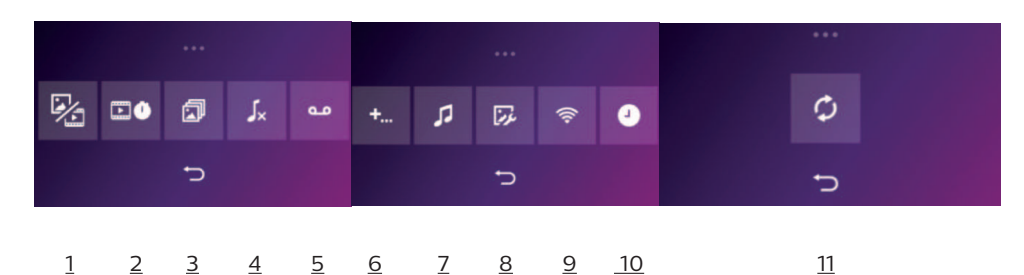

1. Bewegungsspeicher-Funktion

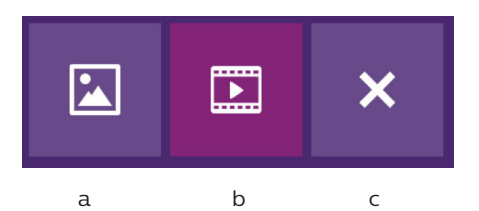

a: Besucheraufnahme per Foto.

- b: Besucheraufnahme per Video (eine in die Kamera eingeführte, formatierte microSD-Karte ist erforderlich).
- c: Deaktivierung der Bewegungsspeicher-Funktion.

<u>2. Konfiguration Videoaufzeichnungen</u> (verfügbar, wenn der Videomodus ausgewählt wurde). Die Länge der Videoaufzeichnung (10, 20 oder 30 Sek.) bei Anruf in Abwesenheit oder Monitoring wählen (**Achtung:** Funktion ohne microSD-Karte inaktiv).

<u>3. Konfiguration Fotos</u> (verfügbar, wenn der Fotomodus ausgewählt wurde). Die Anzahl der Fotoaufnahmen (1, 2 oder 3) bei Anruf in Abwesenheit oder Monitoring wählen.

#### 4. Deaktivierung des Klingeltons des Monitors

Diese Funktion ermöglicht es, den Klingelton des Monitors für einen bestimmten Zeitraum (Mittagsschlaf,...) auszuschalten. Die Monitor-LEDs blinken weiterhin, um einen Anruf anzuzeigen.

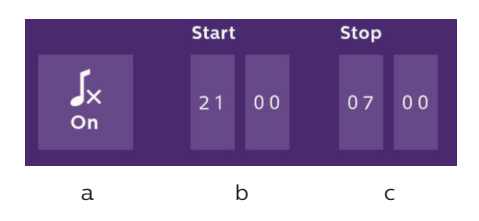

a: Klingelton des Monitors aktivieren (ON)/deaktivieren (OFF). b: Uhrzeit, zu der der Klingelton deaktiviert wird. c: Uhrzeit, zu der der Klingelton reaktiviert wird.

<u>5. Anrufbeantworter-Funktion</u> (nur bei WelcomeEye Connect, verfügbar, wenn der Videomodus ausgewählt wurde)

Diese Funktion ermöglicht es, eine Sprachnachricht aufzuzeichnen, die wiedergegeben wird, wenn niemand den Anruf entgegennimmt. Es ist erforderlich, die Videoaufzeichnung bei Anrufen einzustellen, um diese Funktion zu aktivieren.

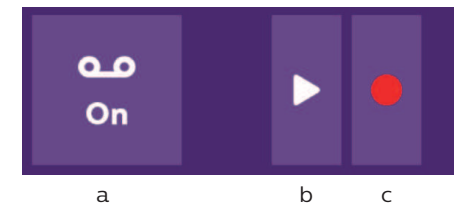

a: Ermöglicht die Aktivierung Deaktivierung der Sprachnachricht-Funktion.

- b: Ermöglicht den Abruf der gespeicherten Sprachnachricht.
- c: Ermöglicht Start und Stopp der Aufzeichnung der Sprachnachricht (maximale Dauer der Nachricht: 15 Sek.).

6: Konfiguration der Optionen des Systems WelcomeEye

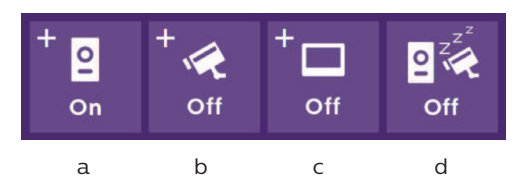

a: Aktivierung einer zweiten Türsprechanlage ("ON" wählen bei Verwendung einer zweiten Türsprechanlage).

b: Aktivierung der Option Kamera ("ON" wählen bei Verwendung einer Kamera).

- c: Konfiguration des Monitors bzw. der Monitore. Umfasst das System mehrere Monitore, ist ein Monitor als MASTER, die anderen Monitore als SLAVES zu konfigurieren. Falls das System nur einen Monitor umfasst, "OFF" wählen.
- d: Aktivierung des Energiesparmodus der Video-Türsprechanlage. Ist der Energiesparmodus aktiviert (ON), ist der Verbrauch des Geräts niedriger. Die Türsprechanlage wird auf Standby geschaltet, der Monitor erhält also keine Anrufe mehr.

7: Audio-Einstellungen

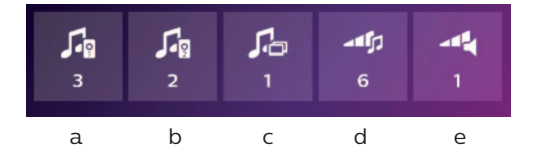

a: Auswahl des Klingeltons bei einem Anruf von der Türsprechanlage 1

- b: Auswahl des Klingeltons bei einem Anruf der Türsprechanlage 2 (nur wenn eine zusätzliche Türsprechanlage eingestellt wurde)
- c: Auswahl des Klingeltons bei einem Interkommunikationsanruf (nur wenn ein zusätzlicher Monitor eingestellt wurde)
- d: Einstellen der Lautstärke des Klingeltons des Monitors
- e: Einstellung der Lautstärke des Lautsprechers des kommunizierenden Monitors.

WelcomeEye Connect / Touch / 08/17

#### 8: Bildeinstellung

Einstellung von Helligkeit, Kontrast und Farbe des Bildes.

9: WLan-Netz-Management (nur bei WelcomeEye Connect)

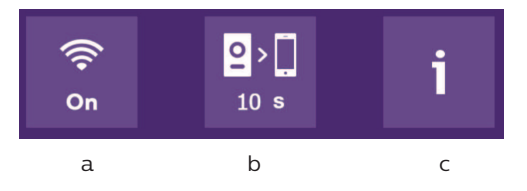

a: Aktivierung (ON) oder Deaktivierung (OFF) des WLan-Netzes.

- b: Konfiguration der Zeit zwischen dem Klingeln des Besuchers und des Versands der Benachrichtigung an das Smartphone.
- c: Zugang zu Informationen über das Netz und WLan-Netzwerk-Reset.

**Hinweis:** Die Nutzung des WLan-Netzes und der Smartphone-App wird in Kapitel 8 Anwendung beschrieben.

#### 10: Einstellung von Uhr und Datum

a: Einstellung von Uhr und Datum

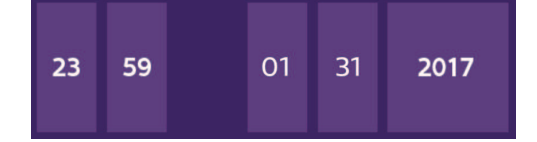

b: Einstellung des Formats von Datum (Anwendung nur im Hauptmenü) und Uhrzeit. Das Bild verschieben, um zum Menü zu gelangen.

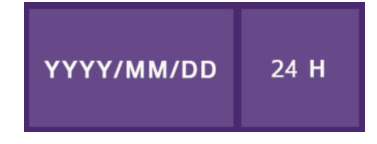

11: Reset-Menü

- a: Reset und Formatierung der microSD-Karte. Kann bei erster Nutzung einer microSD-Karte erforderlich sein.
- b: Reset des internen Speichers.
- c: Reset des Geräts auf Werkseinstellungen und Rückkehr zu standardmäßig eingestellten Werten (Bewegungsspeicher-Funktion, Konfiguration Video- und Fotoaufzeichnungen, Deaktivierung des Klingeltons, Anrufbeantworter-Funktion, Konfiguration der Optionen, Audio-Einstellungen, Bildeinstellungen, WLan, Datum und Uhrzeit). Die aufgezeichneten Fotos und Videos werden behalten.

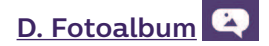

Ermöglicht den Zugriff auf das Album mit den aufgezeichneten Fotos. Die Zahl im roten Kreis gibt die Anzahl der nicht wiedergegebenen Fotos an.

| 23:59 01/07/2017        | 23:59 01/07/20 | 17   |
|-------------------------|----------------|------|
| <b>23:59</b> 01/07/2017 | 23:59 01/07/20 | 17 🛄 |
| <b>23:59</b> 01/07/2017 | 23:59 01/07/20 | 17   |
|                         |                |      |
|                         | Ð              |      |
|                         |                |      |

23:59 01/07/2017 : Datum und Uhrzeit der Fotoaufnahme. Darauf klicken, um das Foto anzuzeigen.

: Ermöglicht das Löschen eines oder mehrere Bilder. Auf den Papierkorb klicken, um die zu löschenden Fotos auszuwählen, dann erneut auf den Papierkorb klicken, um sie zu löschen.

## E. Videoalbum

Menü nur bei eingelegter microSD-Karte zugänglich. Ermöglicht den Zugriff auf die aufgezeichneten Videos. Die Zahl im roten Kreis gibt die Anzahl der nicht wiedergegebenen Videos an. Anzeigen und Löschen erfolgen beim Fotoalbum analog.

## 7. BEDIENUNGSANLEITUNG

Anrufannahme:

- Durch Drücken des Knopfes an der Türsprechanlage wird ein Ton und das Aufleuchten des Monitors ausgelöst. Sie haben 20 Sek. Zeit, um den Anruf entgegenzunehmen. Sobald Sie den Besucher erkannt haben, drücken Sie die Taste **erkann**, um mit ihm zu kommunizieren.

- Nach 2 Gesprächsminuten endet die Kommunikation und der Bildschirm wechselt auf die Startseite. Endet das Gespräch vor Ablauf der 120 Sek., auf die Taste drücken, um die Kommunikation zu beenden. Der Bildschirm wechselt auf die Startseite.

- Um sich das Bild erneut anzeigen zu lassen, auf auf der Startseite drücken. Um weitere 120 Sek. sprechen zu können, auf die Taste drücken.

- Türöffner oder elektrisches Schloss durch Betätigung der Taste 🗾 steuern.

- Torautomatik durch Betätigung der Taste 💶 steuern.

Anruf in Abwesenheit:

- Durch Drücken des Knopfes an der Türsprechanlage wird ein Ton und das Aufleuchten des Monitors ausgelöst. Ist die Bewegungsspeicher-Funktion aktiviert (Foto oder Video), wird dem Nutzer automatisch eine Aufnahme des Besuchers zur Verfügung gestellt.

WelcomeEye Connect / Touch / 08/17

- Wenn Sie die Aufnahme von Fotos gewählt haben, wird eine bestimmte Anzahl an Bildern aufgenommen, die der von Ihnen ausgewählten Fotoanzahl (1, 3 oder 5) entspricht. Diese Fotos werden auf dem internen Speicher gespeichert, falls keine microSD-Karte eingeführt ist. Andernfalls werden sie auf der microSD-Karte gespeichert.

Hinweis: Die im internen Speicher gespeicherten Fotos können nicht auf eine Speicherkarte kopiert werden.

- Sie können auch die Videoaufzeichnung wählen. In diesem Fall wird ein Video mit Ton aufgezeichnet. Für diese Funktion ist eine microSD-Karte erforderlich. Videos werden immer auf Ihrer microSD-Karte gespeichert. Die Dauer der Aufzeichnung ist einstellbar (10, 20 oder 30 Sekunden).

- Bei einer Abwesenheitsnachricht (Besucheraufnahme oder Nachricht) zeigt ein roter Kreis mit einer Zahl auf der Startseite die Anzahl der nicht wiedergegebenen Nachrichten an.

- Bei der Version WelcomeEye Connect steht eine Anrufbeantworter-Funktion zur Verfügung. Falls die Anrufbeantworter-Funktion aktiviert ist, wird die aufgezeichnete Nachricht an der Türsprechanlage wiedergegeben. Um die Wiedergabe der Nachricht zu ermöglichen, wechselt das System automatisch in den Modus Video- und Fotoaufzeichnung. Der Besucher kann also eine Nachricht hinterlassen. Achtung: Die Anrufbeantworter-Funktion ist nur möglich, wenn die Videoaufzeichnung aktiviert ist.

#### Standby-Schaltung

- Die Standby-Schaltung des Bildschirms erfolgt automatisch und besteht darin, den Bildschirm zu Energiespar- und Haltbarkeitszwecken in den Ruhemodus zu versetzen.

- Befindet sich der Monitor nicht im Hauptmenü, wechselt er nach 15 Sekunden ohne Betätigung automatisch zum Hauptbildschirm.

- Befindet sich der Monitor im Hauptmenü, wechselt er nach 15 Sekunden ohne Betätigung automatisch in den Standby-Modus.

- Es genügt, den Bildschirm zu berühren, um den Standby-Modus zu verlassen.

### 8. SMARTPHONE-APP

Einen Monitor mit dem WLan-Netz verbinden

1. Laden Sie die App Philips WelcomeEye auf Ihrem Smartphone herunter. Über den Apple store oder den Play store

2. Gehen Sie auf dem Monitor auf , dann auf und aktivieren Sie das WLan:

| 3. Gehen Sie auf , folgendes Menü erscheint: | UID<br>(၅)<br>(၇) | ****                       |  |
|----------------------------------------------|-------------------|----------------------------|--|
| _                                            |                   | Ð                          |  |
| Hinweis: Falls das Symbol                    | ten 7eile         | erscheint setzen Sie das M |  |

**Hinweis:** Falls das Symbol III nicht in der zweiten Zeile erscheint, setzen Sie das WLan per Klick auf aurück und warten Sie bis das Symbol erscheint (ca. 30 Sek.).

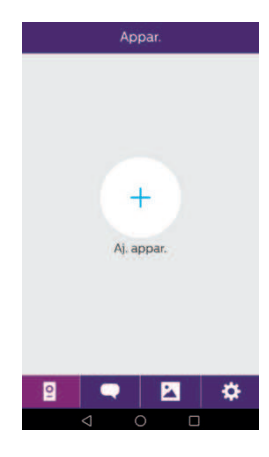

4. In der App WelcomeEye klicken Sie auf +, um ein Gerät hinzuzufügen.

| < | Aj. appar.                  |
|---|-----------------------------|
|   |                             |
|   |                             |
|   |                             |
|   | Nv appar.                   |
|   | Appareil connecté au réseau |
|   |                             |
|   |                             |
|   |                             |
|   |                             |
|   |                             |
|   |                             |
|   | 4 0 5                       |
|   |                             |

5. <u>Android</u> : Klicken Sie auf "nouvel appareil" (neues Gerät) und anschließend auf "suivant" (weiter).

WelcomeEye Connect / Touch / 08/17

| <       | Nv appar. | × |
|---------|-----------|---|
| [ cg03c | 1a70e     | > |
|         |           |   |
|         |           |   |
|         |           |   |
|         |           |   |
|         |           |   |
|         |           |   |
|         |           |   |

Die UID Ihrer Kamera muss erscheinen. Klicken Sie darauf.

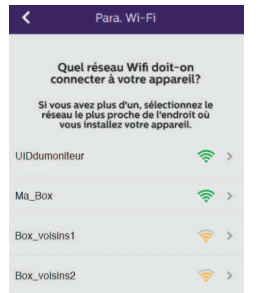

| <     | Para. Wi-Fi                      | ×    |
|-------|----------------------------------|------|
| E     | intrez le mot de passe \<br>pour | Nifi |
|       | "Ma_Box"                         |      |
| Mdp W | I-Fi                             | ý    |
|       | Sulv                             |      |
|       |                                  |      |
|       |                                  |      |
|       |                                  |      |
|       |                                  |      |

Wählen Sie den Router, mit dem Sie Ihren Monitor verbinden möchten, geben Sie das entsprechende Passwort ein und klicken Sie auf "suivant" (weiter).

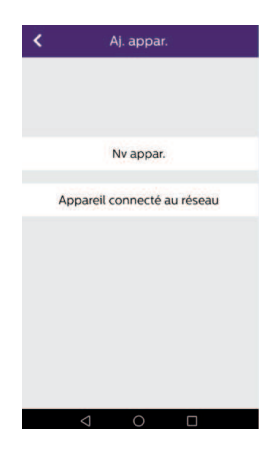

5b. <u>IOS</u> : Gerät klicken Sie auf "nouvel appareil" (neues Gerät) und anschließend auf "suivant" (weiter).

| <  | Para. Wi-Fi 🛛 🗙                                                                   |
|----|-----------------------------------------------------------------------------------|
| 10 | uvrez vos paramètres Wi-Fi.                                                       |
|    | MONDAY<br>Connected                                                               |
|    | VIDcg04004f7c                                                                     |
| 2  | S Mon WiFi12                                                                      |
| 2  | Dans vos paramètres Wi-Fi,<br>connectez-vous au réseau en<br>commençant par"UID". |
|    | Suiv                                                                              |
|    |                                                                                   |
|    |                                                                                   |

Verlassen Sie die App und öffnen Sie die WLan-Einstellungen des Smartphones. Verbinden Sie sich mit dem WLan, das mit "UIDcg....." beginnt.

| <          | Para. Wi-Fi | × |
|------------|-------------|---|
| SSID WI-FI |             |   |
| Mdp Wi-Fi  |             | ~ |
|            |             |   |
|            |             |   |
|            |             |   |
|            | Suiv        |   |
|            |             |   |
|            |             |   |
|            |             |   |
|            |             |   |
|            |             |   |

Kehren Sie in die App zurück und klicken Sie auf "suivant" (weiter). Geben Sie den Namen Ihres Netzwerks und das entsprechende Passwort ein und klicken Sie auf "suivant" (weiter).

: Kennwort anzeigen

| Nom appar.         | Device1    |      |     |
|--------------------|------------|------|-----|
| IDU                | cg0407de15 |      | 300 |
| Nom util           | admin      |      |     |
| Mdp                |            |      | ~   |
| Le numéro de canal |            | 1    |     |
|                    | ſ          | int. |     |
|                    |            |      |     |
|                    |            |      |     |
|                    |            |      |     |
|                    |            |      |     |
|                    |            |      |     |
|                    |            |      |     |
|                    |            |      |     |
|                    |            |      |     |
|                    |            |      |     |
|                    |            |      |     |
|                    |            |      |     |
|                    |            |      |     |
|                    |            |      |     |
|                    |            |      |     |

6. Geben Sie den Namen, den Sie Ihrem Gerät geben möchten, den Benutzernamen, das Passwort und die Anzahl der Öffner (= Kanalnummer), die Sie bedienen möchten, ein. Das Passwort wird jedes Mal abgefragt, wenn Sie über die App Ihren elektrischer Türöffner betätigen oder das Tor öffnen wollen.

Achtung: Passwort Standard 1234. Kanal Nein 1 = Steuer Streik nur

2 = Steuerung und Schlag Portal

Auf Enr. (speichern) klicken.

Ihre Video-Türsprechanlage ist nun mit dem WLan-Netzwerk verbunden und Ihr Smartphone kann Anrufe entgegennehmen.

Ein Smartphone zu einer verbundenen Video-Türsprechanlage hinzufügen

1. Laden Sie die App Philips WelcomeEye über den Apple store oder den Play store auf Ihr Smartphone herunter 2.

Achtung: Entfernen Sie den Modus intelligentes WLan-Netzwerk vom Smartphone, wenn dieser aktiviert ist.

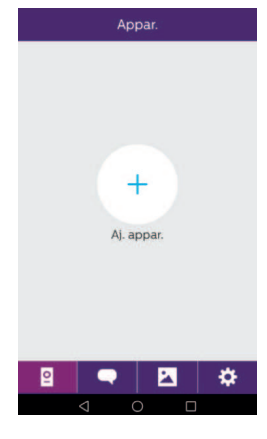

2. In der App WelcomeEye klicken Sie auf +, um ein Gerät hinzuzufügen.

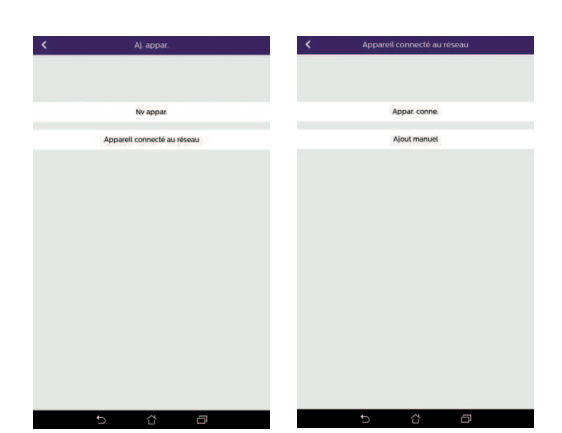

3. Klicken Sie auf "appareil connecté au réseau" (mit dem Netzwerk verbundenes Gerät), dann auf "appar.conne" (verbundenes Gerät). Stellen Sie sicher, dass das Smartphone mit dem gleichen Netzwerk wie der Monitor verbunden ist.

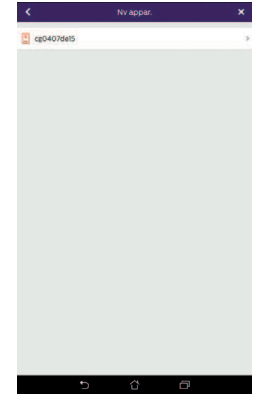

4. Die UID Ihrer Kamera muss erscheinen. Klicken Sie darauf.

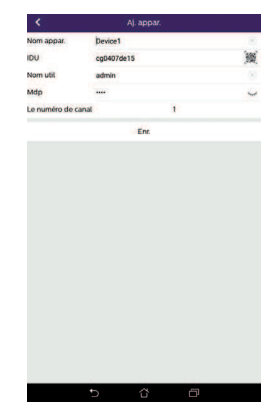

5. Geben Sie den Namen, den Sie Ihrem Gerät geben möchten, den Benutzernamen, das Passwort und die Anzahl der Öffner (= Kanalnummer), die Sie bedienen möchten, ein. Das Passwort wird jedes Mal abgefragt, wenn Sie über die App Ihren elektrischer Türöffner betätigen oder das Tor öffnen wollen.

Achtung: Falls Sie als Kanalnummer 1 wählen, können Sie nur den elektrischen Türöffner steuern.

Auf Enr. (speichern) klicken.

6. Ihr Smartphone kann nun Anrufe Ihrer Video-Türsprechanlage entgegennehmen.

#### Funktion der Oberfläche

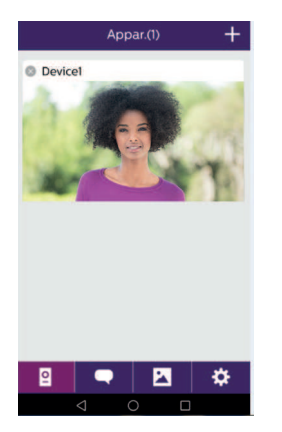

**Gruppiert die verschiedenen Geräte und ermöglicht den Wechsel in den Monitoring-Modus.** 

+ Ermöglicht das Hinzufügen eines Geräts.

Auf das Bild klicken, um den Monitoring-Modus zu öffnen.

WelcomeEye Connect / Touch / 08/17

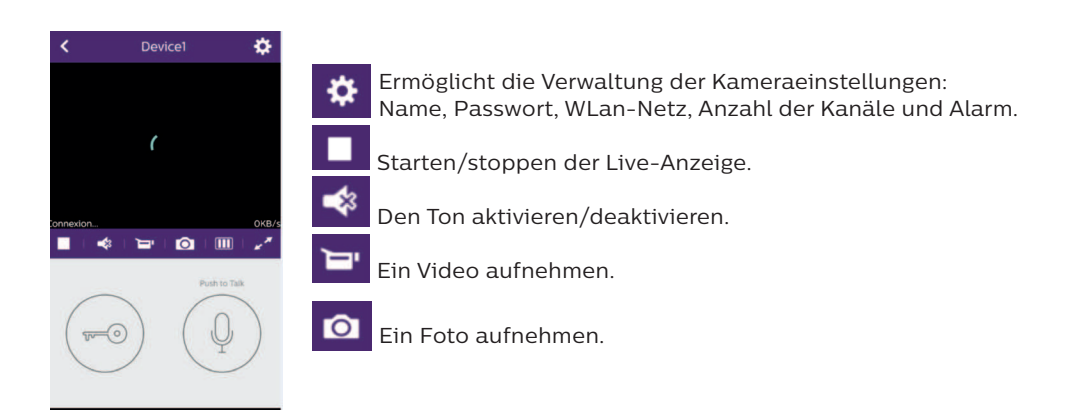

Ermöglicht die Reduktion der Qualität des Videos (ein Balken) oder die bloße Übermittlung des Tons (kein Balken) bei schwacher Bandbreite. Für einen optimalen Betrieb ist eine Bandbreite von mindestens 40 kB/s erforderlich.

Vollbildmodus

-0

Elektrisches Türschluss oder Tor öffnen (standardmäßig eingestelltes Passwort: 1 2 3 4).

Achtung: Die Anzahl der Öffner ist auf 2 einzustellen, um die Toröffnung steuern zu können.

Gedrückt halten, um mit dem Besucher zu sprechen.

|   | Acti | vité | Ū | Ermöglicht das Löschen der Aufzeichnungen. |
|---|------|------|---|--------------------------------------------|
|   |      |      |   | Gruppiert die Aufzeichnungen.              |
|   |      |      |   |                                            |
|   |      |      |   |                                            |
| 2 |      |      | ¢ |                                            |

| Album 🗹 | Ermöglicht die Bearbeitung der Fotos (löschen, sortieren und gruppieren). |
|---------|---------------------------------------------------------------------------|
|         | Gruppiert die aufgezeichneten Fotos.                                      |
|         |                                                                           |
|         |                                                                           |
| ፼       |                                                                           |
| Param.  |                                                                           |
| Son ON  | Son                                                                       |
| Vibreur | Akustische Warnsignale aktivieren/deaktivieren.                           |
| Infos   | Vibreur                                                                   |
|         | Vibration bei Alarmen aktivieren/deaktivieren.                            |
|         | Infos >                                                                   |
|         | Info zur App.                                                             |
|         | Fin                                                                       |
| Fin     | App verlassen.                                                            |
| 2 🗨 🖪 🔅 | Parameter verwalten.                                                      |

## 9. TECHNISCHE DATEN

Monitor:

Ref.: 538102 (WelcomeEye Connect) Ref.: 538101 (WelcomeEye Touch)

- 2 Kabel
- 7"-Touchscreen
- Auflösung 800 x 480
- Klasse 10 microSD-Karte bis 32 GB (nicht im Lieferumfang)
- Wlan 2,4 GHz IEEE 8111 b/g/n (nur WelcomeEye Connect)
   Sendeleistung: maximal 18 dB
- Stromverbrauch: 550 mA (Connect), 470 mA (Touch)
- Leistungsaufnahme: 13,2W (Connect), 11,3W (Touch)
- 6 Klingeltöne (85 dB)
- Abmessungen: 142 (H) x 210 (B) x 15 (T) mm

Türsprechanlage: (WelcomeEye Outdoor) Ref.: 531006 - 900TVL C-MOS-Farbsensor

WelcomeEye Connect / Touch / 08/17

- Blickwinkel H130°, V90°
- Nachtsicht (weiße LEDs)
- Türöffner 12 V/1,1 A
- Steuerung Tor: Schaltvermögen 12V/2A
- RFID (125 kHz)
- IP44
- Betriebstemperatur: -20 °C / +50°C
- Abmessungen: 168 (H) x 82 (B) x 38 (T) mm

#### WelcomeEye Anwendung (nur für WelcomeEye Connect):

- Android v4.4 oder höher
- iOS 7 oder höher
- PUSH-Benachrichtigung

#### WelcomeEye AddComfort: (Zusatzmonitor)

- Ref.: 531003
- 2 Kabel
- 7"-Bildschirm
- Auflösung 800 x 480
- Stromverbrauch: 460mA
- Leistungsaufnahme: 11.1W
- 6 Klingeltöne (85 dB)
- Abmessungen: 142 (H) x 210 (B) x 15 (T) mm

#### <u>WelcomeEye AddCompact:</u> (Zusatzmonitor) Ref.: 531005

- Ref.: 5310
- 2 Kabel - 4,3"-Bildschirm
- 4,5 Bildschiffi - Auflösung 480 x 272
- Stromverbrauch: 400mA
- Leistungsaufnahme: 9,6W
- 6 Klingeltöne (85 dB)
- Abmessungen: 116 (H) x 146 (L) x 16 (T) mm

#### <u>WelcomeEye Outdoor:</u> (zusätzliche Türsprechanlage) Ref.: 531006

- 900TVL C-MOS-Farbsensor
- Blickwinkel H130°, V90°
- Nachtsicht (weiße LEDs)
- Türöffner 12 V/1,1 A
- Steuerung Tor: Schaltvermögen 12V/2A
- RFID (125 kHz)
- IP44
- Betriebstemperatur: -20 °C / +50°C
- Abmessungen: 168 (H) x 82 (B) x 38 (T)

#### <u>WelcomeEye Cam:</u> (Zusatzkamera) Ref.: 531007

- 900TVL C-MOS-Farbsensor
- Blickwinkel: H95°, V75°
- Betriebstemperatur: -20 °C / +50°C
- Schutzindex: IP66

## 10. ZUBEHÖR

WelcomeEye AddCompact - DES 9300 DDE (Ref.: 531005)\* WelcomeEye AddComfort - DES 9500 DDE (Ref.: 531003)\* WelcomeEye Cam - DES 9900 CVC (Ref.: 531007) WelcomeEye Outdoor - DES 9900 VOS (Ref.: 531006)\*\* WelcomeEye Lock - DES 1000 EDL (Ref.: 531008) WelcomeEye Lock - DES 1100 EDL (Ref.: 531009) WelcomeEye Power - DES 1000 DPS (Ref.: 531010)\*\* WelcomeEye TAG - DES 1000 ACI (Ref.: 531011)\*\*

\* Für weitere Informationen siehe vollständige Anleitung von WelcomeEye Comfort/Compact auf der Website www.philips.com.

\*\* Für weitere Informationen siehe vollständige Anleitung von WelcomeEye Connect/Touch auf der Website www.philips.com.

## 11. FAQ

| Panne                                       | Ursache                                                             | Lösung                                                                                                    |
|---------------------------------------------|---------------------------------------------------------------------|----------------------------------------------------------------------------------------------------|
| • Der Monitor bleibt<br>schwarz.            | • Der Monitor ist nicht an<br>die Stromversorgung<br>angeschlossen. | <ul> <li>Prüfen, ob die<br/>Stromversorgung korrekt<br/>angeschlossen ist und<br/>eingeschaltet ist.</li> <li>Polung im Bereich Monitor<br/>oder am Ausgang der<br/>Stromversorgung prüfen.</li> </ul>                                                                                                    |
|                                             | • Fehlerhafter Anschluss<br>oder Kurzschluss an der<br>Leitung      | • Anschlussproblem beheben.                                                                                                    |
| • Keine Funktion bei<br>erster Installation | • Anschlussfehler                                                   | <ul> <li>Das Gerät ist mit<br/>mehreren wichtigen<br/>Schutzvorrichtungen<br/>versehen. Die<br/>Stromversorgung mindestens<br/>1 Minute unterbrechen, den<br/>Installationsfehler beheben<br/>und neu anschließen. Hinweis:<br/>Die Schutzvorrichtungen<br/>bieten keine Hilfe bei einem<br/>direkten 230-VAC-Anschluss<br/>des Gerätes. Dieser Fehler<br/>wird nicht durch die Garantie<br/>gedeckt.</li> </ul> |
|                                             | • Vertauschte Polarität an<br>der Stromversorgung                   |                                                                                                    |
|                                             | • Kurzschluss an der<br>Leitung                                     |                                                                                                    |

| • Die Türsprechanlage<br>ist eingeschaltet,<br>der Monitor klingelt<br>jedoch nicht. | • Schalter-Konfiguration<br>der Türsprechanlage      | <ul> <li>Prüfen, ob die<br/>Türsprechanlage nicht auf<br/>zwei Familien programmiert<br/>ist.</li> <li>Zur Erinnerung: eine Familie =<br/>Schalter 2 auf ON, zwei Familien<br/>= Schalter 2 auf OFF. Daran<br/>denken, die Stromzufuhr für<br/>5 s zu unterbrechen, damit die<br/>neuen Einstellungen erkannt<br/>werden (Seite 6).</li> </ul> |
|--------------------------------------------------------------------------------------|------------------------------------------------------|----------------------------------------------------------------------------------------------------|
|                                                                                      | • Konfiguration Monitor-<br>Menü                     | <ul> <li>Prüfen, ob der Monitor<br/>funktionsfähig ist.</li> </ul>                                                                                                    |
|                                                                                      | • Anschluss                                          | <ul> <li>Prüfen, ob der Monitor<br/>korrekt mit 1 und 2 der<br/>Türsprechanlage (bei Ein-<br/>Familien-Nutzung) verbunden<br/>ist.</li> </ul>                                                                                                    |
|                                                                                      | • Energiesparmodus<br>aktiviert                      | • (Seite 12)                                                                                                    |
| • Schlechtes Bild und<br>/ oder schlechter<br>Ton                                    | • Umgebung                                           | <ul> <li>Prüfen, ob die verwendeten<br/>Kabel die richtigen Maße<br/>aufweisen und ob sich die<br/>Verbindungskabel der Video-<br/>Türsprechanlage nicht im<br/>gleichen Leitungskanal wie<br/>das Stromkabel (230VAC)<br/>befinden.</li> </ul>                                                                                                |
| • Violettes Bild                                                                     | • Anschluss                                          | • Das Verbindungskabel<br>darf nicht um sich selbst<br>aufgewickelt sein.                                                                                                    |
| • Zu helles Bild                                                                     | • Kamera-Position                                    | • Das Kameraobjektiv nicht<br>direkt in die Sonne oder in<br>Richtung einer reflektierenden<br>Fläche ausrichten.                                                                                                    |
|                                                                                      |                                                      | • Die Einstellungen des<br>Monitors prüfen (Seite 12).                                                                                                    |
| • Die Lautstärke der<br>Türsprechanlage ist<br>zu gering.                            | • Einstellungen                                      | • Die Einstellung auf der<br>Rückseite der Türsprechanlage<br>übernehmen.                                                                                                    |
| • Die von der<br>Türsprechanlage<br>ausgehende<br>Lautstärke ist zu<br>gering.       | • Mikrofon-Loch der<br>Türsprechanlage<br>verstopft. | • Prüfen und beheben.                                                                                                    |

| • Der Zwei-Familien-<br>Modus funktioniert<br>nicht.                            | • Konfiguration                  | <ul> <li>Prüfen, ob die<br/>Türsprechanlage nicht auf<br/>zwei Familien programmiert<br/>ist.</li> <li>Zur Erinnerung: eine Familie =<br/>Schalter 2 auf ON, zwei Familien<br/>= Schalter 2 auf OFF. Daran<br/>denken, die Stromzufuhr für<br/>5 s zu unterbrechen, damit die<br/>neuen Einstellungen erkannt<br/>werden (Seite 6).</li> </ul> |
|---------------------------------------------------------------------------------|----------------------------------|----------------------------------------------------------------------------------------------------|
|                                                                                 | • Konfiguration Monitor-<br>Menü | <ul> <li>Prüfen, ob die Monitore<br/>funktionsfähig sind (der eine<br/>UND der andere).</li> </ul>                                                                                                    |
|                                                                                 | • Anschluss                      | • Die Monitore der Familie<br>1 sind mit 1 und 2 der<br>Türsprechanlage zu verbinden,<br>die der Familie 2 mit 3 und 4.                                                                                                    |
| • Der Zusatzmonitor<br>funktioniert nicht.                                      | • Konfiguration                  | <ul> <li>Prüfen, ob die Menüs Ihrer<br/>Monitore korrekt konfiguriert<br/>wurden: ein EINZIGER Master,<br/>die anderen sind ZWINGEND<br/>als Slaves zu konfigurieren.</li> </ul>                                                                                                    |
|                                                                                 | • Anschluss                      | <ul> <li>Prüfen, ob der Zusatzmonitor<br/>bei Ein-Familien-Nutzung<br/>korrekt mit 1 und 2 der<br/>Türsprechanlage verbunden<br/>ist.</li> </ul>                                                                                                    |
| <ul> <li>Die zusätzliche<br/>Türsprechanlage<br/>funktioniert nicht.</li> </ul> | • Konfiguration                  | <ul> <li>Die Position von Schalter 1<br/>der Anlagen (Seite 6) pr</li></ul>                                                                                                    |
|                                                                                 | • Konfiguration Monitor-<br>Menü | <ul> <li>Prüfen, ob die Monitore<br/>funktionsfähig sind (der eine<br/>UND der andere).</li> </ul>                                                                                                    |
| • Die microSD-Karte<br>wird nicht erkannt<br>"Message SD card<br>error".        | • Nicht erstellte Ordner         | <ul> <li>Beim ersten Einfügen muss<br/>eine Formatierung über den<br/>Monitor erfolgen (Seite 13).</li> </ul>                                                                                                    |
|                                                                                 | • Qualität der microSD-<br>Karte | <ul> <li>Mindestens eine Karte der<br/>Klasse 10 verwenden.</li> </ul>                                                                                                    |

| Nach Einführung<br>der microSD-Karte<br>ist ein Zugang zu     keinen                                                                                                    | • Die microSD-Karte hat<br>Priorität und gewährt<br>keinen Zugriff auf den | <ul> <li>MicroSD-Karte entfernen,<br/>um zum internen Speicher zu<br/>gelangen.</li> </ul>                                                                                                    |
|----------------------------------------------------------------------------------------------------|----------------------------------------------------------------------------|----------------------------------------------------------------------------------------------------|
| <ul> <li>den Fotos auf dem<br/>internen Speicher<br/>unmöglich.</li> <li>Es ist nicht möglich,<br/>die Fotos des<br/>internen Speichers<br/>auf der microSD-<br/>Karte zu erhalten.</li> </ul> | internen Speicher mehr.                                                    | • Normaler Betrieb                                                                                                    |
| • Keine<br>Videoaufzeichnung                                                                                                    | • Fehlen der microSD-Karte                                                 | <ul> <li>Die Videoaufzeichnung kann<br/>nur erfolgen, wenn sich eine<br/>microSD-Karte im Monitor<br/>befindet.</li> </ul>                                                                                                    |
|                                                                                                    | • Ungeeignetes<br>Kartenformat                                             | • Kartentyp micro SD oder micro<br>SDHC, keinesfalls micro SDXC                                                                                                    |
|                                                                                                    | • Ungeeignete Kartengröße                                                  | • min. 64 MB, max. 32 GB,<br>Klasse 10                                                                                                    |
|                                                                                                    |                                                                            | <ul> <li>Aufzeichnungsmodus pr üfen<br/>(Seite 11).</li> </ul>                                                                                                    |
| Die Steuerung<br>von Türöffner und<br>Antrieb erfolgt über<br>den Monitor, nicht<br>per RFID.                                                                                                  | • Programmierungsfehler                                                    | <ul> <li>Reset durchführen und<br/>Programmierung der Badges<br/>wiederholen.</li> <li>Zur Erinnerung: kurzes Vorhalten<br/>des Badge = elektrische<br/>Steuerung, langes Vorhalten =<br/>Steuerung durch potentialfreien<br/>Kontakt</li> </ul> |
| • Schlechte Bild-/<br>Tonqualität über<br>Smartphone*                                                                                                    | • Problem mit<br>Datenübertragungsrate                                     | <ul> <li>Eine Datenübertragungsrate<br/>von mind. 40 KB/s ist<br/>erforderlich.</li> </ul>                                                                                                    |
|                                                                                                    |                                                                            | • Datenübertragungsrate über<br>Parameter der App ändern<br>(Anzahl der Frames/s ändern).                                                                                                    |
| • Die Steuerung<br>des elektrischen<br>Türöffners erfolgt<br>per App, nicht<br>jedoch die<br>Steuerung der<br>Öffnung des<br>Antriebs.*                                                        | • Parametrierung                                                           | <ul> <li>In den App-Parametern<br/>prüfen, ob "code verr" = 2.</li> <li>Zur Erinnerung: Die Steuerung<br/>kann nur bei laufender<br/>Konversation mit der<br/>Türsprechanlage gestartet<br/>werden.</li> </ul>                                   |

**Zur Erinnerung:** Die Videoaufzeichnung kann nur erfolgen, wenn sich eine microSD-Karte im Monitor befindet.

Die durch die App gestarteten Foto- und Videoaufnahmen werden auf dem Smartphone gespeichert.

Die App gewährt nur Zugang zur Anzeige der Türsprechanlage, nicht zur Anzeige der Zusatzkameras.

\* Schließen Sie nur WelcomeEye

## **12. TECHNISCHER KUNDENDIENST - GARANTIE**

Für dieses Gerät gilt eine Garantie auf Teile und Arbeitsstunden in unseren Werkstätten. Von dieser Garantie ausgeschlossen sind Verbrauchsteile (Akkus, Batterien usw.) sowie Schäden, die auf die folgenden Arten verursacht wurden: unsachgemäße Verwendung, unsachgemäße Installation, externer Eingriff, Beschädigung durch Stoß oder Stromschlag, Sturz oder eine atmosphärische Erscheinung.

- Um den Garantieschutz nicht hinfällig werden zu lassen, darf das Gerät nicht geöffnet werden.
- Wenn das Gerät an den Kundendienst eingeschickt werden soll, muss der Bildschirm zum Schutz vor Kratzern entsprechend geschützt werden.
- Für die Pflege nur ein weiches Tuch, niemals Lösungsmittel verwenden. Durch Demontage der Teile erlischt die Garantie. Stecken Sie das Gerät vor der Reinigung aus oder schalten Sie es aus.

Achtung: Verwenden Sie niemals ein Produkt oder eine Reinigungslösung auf Carboxylbasis, Alkohol oder ähnliches. Diese Produkte können Ihr Gerät beschädigen, ihre Dämpfe stellen außerdem eine Explosionsgefahr und eine Gefahr für Ihre Gesundheit dar. Verwenden Sie für die Reinigung keine Vorrichtung, die den Strom leiten kann (Metallbürste, spitze Werkzeuge usw.).

#### Der Kassenzettel oder die Rechnung gelten als Nachweis des Kaufdatums.

Die Kontaktinformationen und Servicezeiten unserer Kundendienstzentren sind erhältlich auf der Website www.philips.com.

| GARANTIEKARTE                                                   |  |  |
|-----------------------------------------------------------------|--|--|
| Herr / Frau :                                                   |  |  |
| Telefonnummer :                                                 |  |  |
| Adresse :                                                       |  |  |
|                                                                 |  |  |
| E-mail :                                                        |  |  |
| Kaufdatum : / (TT / MM / JJJJ)                                  |  |  |
| Händler :                                                       |  |  |
| Händler Telefon :                                               |  |  |
| Händler Anschrift :                                             |  |  |
| Seriennummer PHI/1031/                                          |  |  |
| Wichtig : Bitte bewahren Sie diese Garantiekarte und Kaufbeleg. |  |  |

Philips und das Logo mit dem Schild sind eingetragene Warenzeichen von Koninklijke Philips N.V. und werden im Rahmen einer Lizenzvereinbarung benutzt. Dieses Produkt

WelcomeEye Connect / Touch / 08/17

wurde von CFI Extel SAS gefertigt und wird unter der Verantwortlichkeit von CFI Extel SAS vertrieben und CFI Extel SAS ist der einzige Garantiepartner für dieses Produkt.

## **13. SICHERHEITSMASSNAHMEN**

Schäden, die durch ein Nichtbeachten der Betriebsanleitung verursacht wurden, führen zu einem Verfallen der Garantie. Für Schäden, die auf diese Weise entstanden sind, haften wir nicht!

Des Weiteren haften wir nicht für Sach- oder Personenschäden, die durch eine unsachgemäße Bedienung oder ein Nichtbeachten der Sicherheitsanweisungen eingetreten sind.

Dieses Gerät wurde unter Einhaltung aller Sicherheitsanweisungen hergestellt. Zur Aufrechterhaltung dieses Zustands und der Gewährleistung optimaler Betriebsbedingungen, muss der Benutzer die in dieser Betriebsanleitung enthaltenen Sicherheitsanweisungen und -warnungen einhalten.

🖄 Dieses Symbol weist auf ein Stromschlag- oder Kurzschlussrisiko hin.

- Dieses Gerät darf nur mit einer Spannung zwischen 100-240 Volt und 50-60 Hertz verwendet werden. Versuchen Sie niemals, dieses Gerät mit einer anderen Spannung in Betrieb zu nehmen.
- Sorgen Sie dafür, dass alle elektrischen Anschlüsse des Systems den Betriebsvorschriften entsprechen.
- In Geschäftsräumen ist dafür zu sorgen, dass bei elektrischen Anlagen die Regeln für eine Verhinderung von Unfällen eingehalten werden.
- In Schulen, Bildungseinrichtungen oder Werkstätten muss die Betriebsfähigkeit von elektronischen Geräten durch qualifiziertes Personal kontrolliert werden.
- Halten Sie die Nutzungsbedingungen anderer, mit dem System verbundenen Gerät ein.
- Kontaktieren Sie bei Zweifeln hinsichtlich der Funktionsweise oder der Sicherheit der Geräte eine Person mit entsprechender Erfahrung.
- Elektrische Geräte dürfen niemals mit feuchten Händen angeschlossen oder getrennt werden.
- Vergewissern Sie sich bei der Installation dieses Geräts, dass die Stromkabel nicht beschädigt werden können.
- Tauschen Sie beschädigte Stromkabel niemals selbst aus! Ziehen Sie sie in diesem Fall aus der Steckdose und wenden Sie sich an eine Person mit entsprechender Erfahrung.
- Die Steckdose muss sich in der Nähe des Geräts befinden und leicht zugänglich sein.
- In der Gebäudekabelinstallation für das fest mit dem Stromnetz verbundenen Gerät muss sich eine schnell zugängliche Unterbrechungsvorrichtung befinden (Netzschalter, Unterbrecher, gleichwertige Vorrichtungen).
- Um das Gerät herum muss ein minimaler Freiraum beibehalten werden, um ausreichende Ventilation zu gewährleisten.
- Die Ventilation darf nicht durch Bedecken der Ventilationsöffnung mit einem Gegenstand wie einem Papier, einer Zeitschrift, einer Tischdecke, einem Vorhang usw. behindert werden.
- Es darf keinerlei offenes Feuer, wie etwa eine brennende Kerze auf das Gerät gestellt werden.
- Betriebstemperatur des Geräts beachten.
- Das Gerät darf keinen Flüssigkeiten oder Spritzern ausgesetzt werden und es dürfen flüssigkeitsgefüllten Gegenstände, wie etwa Vasen, darauf abgestellt werden.

## 14. WARNUNG FCC/CE

**Hinweis**: Dieses Gerät wurde getestet und entspricht den Bestimmungen für ein Gerät der Klasse B gemäß den geltenden europäischen Normen. Ziel dieser Bestimmungen ist es, beim Betrieb des Gerätes innerhalb einer Wohnumgebung einen angemessenen Schutz gegen störende Interferenzen zu gewährleisten. Dieses Gerät verwendet Funkfrequenzenergie und strahlt diese möglicherweise aus. Daher kann es bei unsachgemäßer Installation und Bedienung Störungen der Funkkommunikation verursachen.

Es gibt jedoch keine Garantie, dass diese Interferenzen in einer bestimmten Installation nicht auftreten. Falls dieses Gerät Störungen des Radio- oder Fernsehempfangs verursacht (durch Ein- und Ausschalten des Geräts feststellbar), sollte der Nutzer versuchen, die Störungen durch eine oder mehrere der folgenden Maßnahmen zu beheben:

- Empfangsantenne neu ausrichten oder versetzen.
- Abstand zwischen Gerät und Empfänger vergrößern.
- Gerät an eine Steckdose, die an einen anderen Stromkreis angeschlossen ist als der Empfänger, anschließen.

## **15. KONFORMITÄTSERKLÄRUNG**

Der Unterzeichnete, CFI-EXTEL, erklärt, dass das Funkgerät vom Typ WelcomeEye der Richtlinie 2014/53/EU entspricht. Der vollständige Text der EU-Konformitätserklärung ist auf folgender Website erhältlich: www.cfi-extel.com.